# Konfigurieren des eingehenden Filters auf Basis der DKIM-Verifizierung in der ESA

# Einführung

In diesem Dokument wird beschrieben, wie die E-Mail-Security-Appliance (ESA) so konfiguriert wird, dass alle Maßnahmen zur Überprüfung von Domain Keys Identified E-Mail (DKIM) über eine Konfiguration von Content-Filtern oder Nachrichtenfiltern durchgeführt werden.

# Voraussetzungen

## Anforderungen

Cisco empfiehlt, über Kenntnisse in folgenden Bereichen zu verfügen:

- ESA
- Grundkenntnisse der Konfiguration von Content-Filtern
- Grundkenntnisse der Konfiguration von Nachrichtenfiltern
- Zentralisierung der Konfigurationskenntnisse in den Bereichen Richtlinien, Viren und Outbreak Quarantine

#### Verwendete Komponenten

Dieses Dokument ist nicht auf bestimmte Software- und Hardwareversionen beschränkt.

Die Informationen in diesem Dokument wurden von den Geräten in einer bestimmten Laborumgebung erstellt. Alle in diesem Dokument verwendeten Geräte haben mit einer leeren (Standard-)Konfiguration begonnen. Wenn Ihr Netzwerk in Betrieb ist, stellen Sie sicher, dass Sie die potenziellen Auswirkungen eines Befehls verstehen.

# Konfigurieren

## Schritt 1: Konfigurieren der DKIM-Verifizierung

Stellen Sie sicher, dass die DKIM-Überprüfung aktiviert ist. Navigieren Sie zu **Mail-Policys > Mail Flow-Policys**.

Die Konfiguration der DKIM-Verifizierung auf der ESA ähnelt der SPF-Verifizierung. In den **Standard-Policy-Parametern** der Mail Flow-Policys aktivieren Sie einfach die DKIM-Verifizierung **ein**.

## Schritt 2: Abschließende Aktion überprüfen

Bestimmen Sie zunächst die Maßnahmen, die gemäß der DKIM-Verifizierung ergriffen werden sollen. Beispiel: können Sie ein Tag oder eine Quarantäne hinzufügen. Wenn die letzte Aktion

darin besteht, die E-Mail zu isolieren, überprüfen Sie die konfigurierte Quarantäne.

• Wenn Sie keine zentrale Verwaltung verwenden:

Navigieren Sie zu ESA >Monitor> Policy, Virus and Outbreak Quarantines.

• Wenn Sie eine zentrale Verwaltung (SMA) konfiguriert haben:

Navigieren Sie zu SMA >Email >Message Quarantine > Policy, Virus and Outbreak Quarantines, wie im Bild gezeigt:

## **Policy, Virus and Outbreak Quarantines**

| Quarantines                                     |                             |          |                                     |     |  |  |  |
|-------------------------------------------------|-----------------------------|----------|-------------------------------------|-----|--|--|--|
| Add Policy Quarantine Search Across Quarantines |                             |          |                                     |     |  |  |  |
| Quarantine Name                                 | Туре                        | Messages | Default Action                      | Las |  |  |  |
| File Analysis                                   | Advanced Malware Protection | 0        | Retain 1 hour then Release          |     |  |  |  |
| Outbreak<br>[Manage by Rule Summary]            | Outbreak                    | 0        | Retention Varies<br>Action: Release |     |  |  |  |
| Policy                                          | Centralized Policy          | 0        | Retain 10 days then Delete          |     |  |  |  |
| Unclassified                                    | Unclassified                | 0        | Retain 30 days then Release         |     |  |  |  |
| Virus                                           | Antivirus                   | 0        | Retain 30 days then Delete          |     |  |  |  |
| Available space for                             |                             |          |                                     |     |  |  |  |

Wenn keine spezifische Quarantäne für **DKIM**/Domain-basierte Nachrichtenauthentifizierung, Reporting & Conformance (DMARC)/Sender Policy Framework (SPF)-Dienste vorliegt. Es wird empfohlen, eine zu erstellen.

Wählen Sie unter "Policy, Virus and Outbreak Quarantines" die Option **Policy Quarantine hinzufügen aus**:

Hier können Sie Folgendes einrichten:

- Quarantänename: Für ex, DkimQuarantine
- Aufbewahrungszeitraum: Es liegt an Ihnen und hängt von den Anforderungen Ihres Unternehmens und der Standardaktion ab. Nach Ablauf der Aufbewahrungsfrist für die E-Mail wird gelöscht, veröffentlicht und zugestellt, bestimmt durch Ihre Auswahl, wie im Bild gezeigt:

## **Add Quarantine**

| Settings                        |                                                                                                    |
|---------------------------------|----------------------------------------------------------------------------------------------------|
| Quarantine Name:                |                                                                                                    |
| Retention Period:               | 40 Hours ᅌ                                                                                                    |
| Default Action:                 | <ul> <li>Delete</li> <li>Release</li> <li>Free up space by applying default action on messages upo<br/>Additional options to apply on Release action (when used</li> <li>Modify Subject</li> <li>Add X-Header</li> <li>Strip Attachments</li> </ul> |
| Local Users:                    | No users defined.                                                                                                    |
| Externally Authenticated Users: | External authentication is disabled. Go to System Administrat                                                                                                    |

Cancel

#### Schritt 3: Eingehender Filter für ESA

a) Erstellen Sie einen Filter für eingehende Inhalte für die ESA:

Navigieren Sie zu ESA > Mail Policies > Incoming Content Filters > Add Filter (E-Mail-Policys > Filter hinzufügen).

• Erster Abschnitt: Sie können den **Namen**, die **Beschreibung** und die **Reihenfolge** des Filters konfigurieren:

# **Add Incoming Content Filter**

| Content Filter Settings     |                                      |  |  |
|-----------------------------|--------------------------------------|--|--|
| Name:                       |                                      |  |  |
| Currently Used by Policies: | No policies currently use this rule. |  |  |
| Description:                |                                      |  |  |
| Order:                      | 6 ᅌ (of 6)                           |  |  |

 Abschnitt 2: Bedingung hinzufügen. Sie können mehrere Bedingungen hinzufügen und weitere Content-Filter konfigurieren, um die DKIM-Verifizierung zu aktivieren:
 Authentifizierungsergebnisse erwartet und Bedeutung:

- Bestehen: Die Nachricht hat die Authentifizierungstests bestanden.
- Neutral: Die Authentifizierung wurde nicht durchgeführt.
- Temperror: Ein behebbarer Fehler ist aufgetreten.
- Permerror: Ein nicht behebbarer Fehler ist aufgetreten.
- Hardfail: Die Authentifizierungstests sind fehlgeschlagen.
- Keine. Die Nachricht wurde nicht signiert.

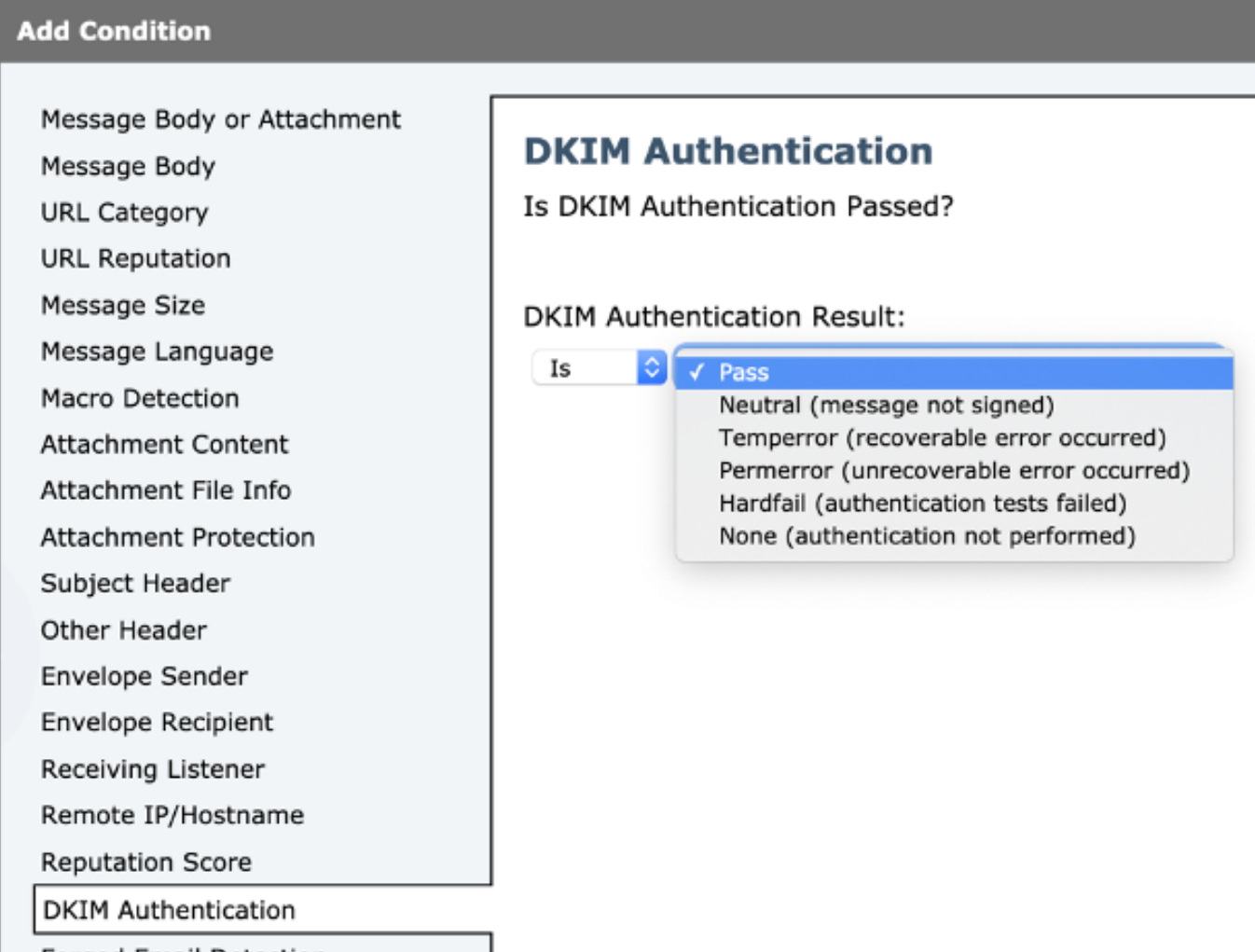

**Hinweis**: DKIM-Verifizierungsanforderungen: Der Absender muss die Nachricht signieren, bevor sie verifiziert werden kann. Die sendende Domäne muss über einen öffentlichen Schlüssel verfügen, der im DNS zur Überprüfung verfügbar ist.

 Dritter Abschnitt: Wählen Sie eine Aktion aus. Sie können mehrere Aktionen hinzufügen, z. B. einen Protokolleintrag hinzufügen, eine E-Mail an Quarantäne senden, eine E-Mail löschen, Benachrichtigungen senden usw. Wählen Sie in diesem Fall die zuvor konfigurierte Quarantäne aus, wie im Bild gezeigt:

| Quarantine                                | Quarantina                                                   |  |  |
|-------------------------------------------|--------------------------------------------------------------|--|--|
| Encrypt on Delivery                       | Quarantine                                                   |  |  |
| Strip Attachment by Content               | Flags the message to be held in one of the system quarantine |  |  |
| Strip Attachment by File Info             | areas.                                                       |  |  |
| Strip Attachment With Macro               | Send message to guarantine:                                  |  |  |
| URL Category                              | Policy                                                       |  |  |
| URL Reputation                            |                                                              |  |  |
| Add Disclaimer Text                       | Duplicate message                                            |  |  |
| Bypass Outbreak Filter Scanning           | Send a copy of the message to the specified quarantine, and  |  |  |
| Bypass DKIM Signing                       | will apply to the original message. Any additional actions   |  |  |
| Send Copy (Bcc:)                          | ····· epply to the original measured                         |  |  |
| Notify                                    |                                                              |  |  |
| Change Recipient to                       |                                                              |  |  |
| Send to Alternate Destination Host        |                                                              |  |  |
| Deliver from IP Interface                 |                                                              |  |  |
| Strip Header                              |                                                              |  |  |
| Add/Edit Header                           |                                                              |  |  |
| Forged Email Detection                    |                                                              |  |  |
| Add Message Tag                           |                                                              |  |  |
| Add Log Entry                             |                                                              |  |  |
| S/MIME Sign/Encrypt on Delivery           |                                                              |  |  |
| Encrypt and Deliver Now (Final<br>Action) |                                                              |  |  |
| S/MIME Sign/Encrypt (Final Action)        |                                                              |  |  |
| Bounce (Final Action)                     |                                                              |  |  |
| Skip Remaining Content Filters            |                                                              |  |  |

Neue Filter-Mail-Flow-Richtlinie hinzufügen:

Nachdem ein Filter erstellt wurde. Fügen Sie von der ESA den Filter für jede Mail-Fluss-Richtlinie hinzu, in der Sie DKIM mit einer abschließenden Aktion überprüfen möchten. Navigieren Sie zu **ESA> Mail Policies > Incoming Mail Policies (E-Mail-Policys für eingehende E-Mails**), wie im Bild gezeigt:

#### **Incoming Mail Policies**

| Find Policies  |                 |                                                                     |                                                                                       |                             |               |                 |                                                   |         |
|----------------|-----------------|---------------------------------------------------------------------|---------------------------------------------------------------------------------------|-----------------------------|---------------|-----------------|---------------------------------------------------|---------|
| Email Address: |                 |                                                                     | Recipient<br>Sender                                                                   |                             | Find Policies |                 |                                                   |         |
| Policies       |                 |                                                                     |                                                                                       |                             |               |                 |                                                   |         |
| Add Policy     |                 |                                                                     |                                                                                       |                             |               |                 |                                                   |         |
| Order          | Policy Name     | Anti-Spam                                                           | Anti-Virus                                                                            | Advanced Malware Protection | Graymail      | Content Filters | Outbreak Filters                                  | Delete  |
| 1              | Allow_only_user | (use default)                                                       | (use default)                                                                         | (use default)               | (use default) | (use default)   | (use default)                                     | <b></b> |
| 2              | Tizoncito       | (use default)                                                       | (use default)                                                                         | (use default)               | (use default) | (use default)   | (use default)                                     | <b></b> |
|                | Default Policy  | IronPort Anti-Spam<br>Positive: Quarantine<br>Suspected: Quarantine | Sophos<br>Encrypted: Deliver<br>Unscannable: Quarantine<br>Virus Positive: Quarantine | Disabled                    | Not Available | File_Test       | Retention Time:<br>Virus: 1 day<br>Other: 4 hours |         |

Klicken Sie auf die Spalte Content-Filter und die Zeile Mail Flow-Richtlinie.

**Hinweis**: (Standard verwenden) bedeutet nicht, dass die Aktion als Standardrichtlinieneinstellungen konfiguriert ist. Konfigurieren Sie jede Mail-Flow-Richtlinie mit den erforderlichen Filtern.

b) Erstellen Sie einen Nachrichtenfilter für die ESA:

Der gesamte Nachrichtenfilter wird über die ESA-CLI konfiguriert. Geben Sie den Befehl **Filters** ein, und befolgen Sie die Anweisungen:

```
ESA. com> filters
Choose the operation you want to perform:
- NEW - Create a new filter.
- IMPORT - Import a filter script from a file.
[]> NEW
Enter filter script. Enter '.' on its own line to end.
DKIM_Filter:
If (dkim-authentication == "hardfail" )
{
    quarantine("DkimQuarantine");
}
.
1 filters added.
```

Überprüfen Sie nach dem Erstellen des Filters die Legende: 1 Filter hinzugefügt.

Die zu konfigurierenden Bedingungen und Aktionen entsprechen denen, die vom Filter für eingehende Inhalte verwendet werden.

# Überprüfen

In diesem Abschnitt überprüfen Sie, ob Ihre Konfiguration ordnungsgemäß funktioniert.

Filter für eingehende Inhalte:

• Von der ESA-Webbenutzeroberfläche (WebUI)

a) Überprüfen Sie, ob der Filter konfiguriert ist:

Navigieren Sie zu **ESA > Mail-Policys > Filter für eingehende Inhalte.** Der Filter muss entsprechend der zuvor in der angezeigten Liste ausgewählten Reihenfolge konfiguriert werden.

b) Überprüfen Sie, ob der Filter angewendet wird:

Navigieren Sie zu ESA>Mail-Policys > Richtlinien für eingehende E-Mails.

Der Name des Filters muss in der Spalte Content-Filter und in der Zeile Mail-Flow-Richtlinie angezeigt werden. Wenn die Liste breit ist und Sie den Namen nicht sehen können, klicken Sie auf die Filterliste, um die auf die Richtlinie angewendeten Filter zu identifizieren.

Nachrichtenfilter:

```
From ESA CLI:
ESA. com> filters
Choose the operation you want to perform:
- NEW - Create a new filter.
- DELETE - Remove a filter.
- IMPORT - Import a filter script from a file.
- EXPORT - Export filters to a file
- MOVE - Move a filter to a different position.
- SET - Set a filter attribute.
- LIST - List the filters.
- DETAIL - Get detailed information on the filters.
- LOGCONFIG - Configure log subscriptions used by filters.
- ROLLOVERNOW - Roll over a filter log file.
[]> list
```

1 Y Y DKIM\_Filter Die Liste zeigt, ob der Filter konfiguriert und aktiv ist.

## Fehlerbehebung

Dieser Abschnitt enthält Informationen zur Fehlerbehebung in Ihrer Konfiguration.

Konfiguration überprüfen:

Sie müssen sicherstellen, dass

- Die Mail-Flow-Richtlinie hat dkim: bei Überprüfung
- In einem Content-Filter oder Nachrichtenfilter ist eine Aktion konfiguriert.
- Überprüfen Sie bei einem Content-Filter, ob der Filter einem Mail-Fluss zugeordnet ist.

Nachrichtenverfolgung überprüfen:

Die Nachrichtenverfolgung ermöglicht uns Folgendes zu beobachten:

- Ergebnis der DKIM-Verifizierung, z. B.: durchlassen
- Der konfigurierte Protokolleintrag (falls konfiguriert)
- Angewendeter Filter (Name und Aktion)

Nachverfolgung von der ESA:

```
Fri Apr 26 11:33:44 2019 Info: MID 86 ICID 98 From: <user@domain.com>
Fri Apr 26 11:33:44 2019 Info: MID 86 ICID 98 RID 0 To: <userb@domainb.com>
Fri Apr 26 11:33:44 2019 Info: MID 86 Message-ID '<3903af$2r@mgt.esa.domain.com>Fri Apr 26
11:33:44 2019 Info: MID 86 DKIM: permfail body hash did not verify [final]
Fri Apr 26 11:33:44 2019 Info: MID 86 ready 491 bytes from <user@domain.com>
Fri Apr 26 11:33:44 2019 Info: MID 86 matched all recipients for per-recipient policy
Allow_only_user in the inbound table
Fri Apr 26 11:33:46 2019 Info: MID 86 interim verdict using engine: CASE spam negative
Fri Apr 26 11:33:46 2019 Info: MID 86 interim AV verdict using Sophos CLEAN
Fri Apr 26 11:33:46 2019 Info: MID 86 antivirus negative
Fri Apr 26 11:33:46 2019 Info: MID 86 antivirus negative
Fri Apr 26 11:33:46 2019 Info: MID 86 antivirus negative
Fri Apr 26 11:33:46 2019 Info: MID 86 antivirus negative
Fri Apr 26 11:33:46 2019 Info: MID 86 antivirus negative
Fri Apr 26 11:33:46 2019 Info: MID 86 antivirus negative
Fri Apr 26 11:33:46 2019 Info: MID 86 antivirus negative
Fri Apr 26 11:33:46 2019 Info: MID 86 antivirus negative
Fri Apr 26 11:33:46 2019 Info: MID 86 antivirus negative
Fri Apr 26 11:33:46 2019 Info: MID 86 cusing engine: GRAYMAIL negative
Fri Apr 26 11:33:46 2019 Info: MID 86 using engine: GRAYMAIL negative
Fri Apr 26 11:33:46 2019 Info: MID 86 custom Log Entry: The content that was found was:
```

```
DkimFilter
Fri Apr 26 11:33:46 2019 Info: MID 86 Outbreak Filters: verdict negative
Fri Apr 26 11:33:46 2019 Info: MID 86 quarantined to "DkimQuarantine" by add-footer filter
'DkimFilter '
Fri Apr 26 11:33:46 2019 Info: Message finished MID 86 done
```

# Zugehörige Informationen

- Best Practices ESA-SPF-DKIM-DMARC
- Email Security Appliance Benutzerhandbuch
- DKIM RFC 4871
- DKIM RFC8301
- **DKIM RFC8463**
- Technischer Support und Dokumentation Cisco Systems